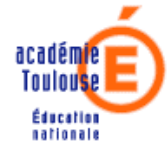

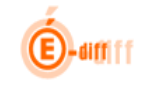

Mai 2013: Le présent document est adapté pour prendre en compte la spécificité de DELEG-CE par rapport à l'enseignement agricole Modifications : Gestion des utilisateurs - nouveau type (Agent de l'EA), nouvelles rubriques (nom de naissance, date de naissance)

| 1 | Quelques rappels sur le fonctionnement des délégations                                                                                                    | 2 |
|---|----------------------------------------------------------------------------------------------------|---|
| 2 | Page d'accueil de DELEG-CE (menu)                                                                                                    |   |
|   | <ul> <li>2.1 Page d'accueil d'un profil Directeur d'établissement et Adjoint (« DIR »)</li> <li>2.2 Page d'accueil d'un profil Agent comptable (« ACP »)</li> <li>2.3 Page d'accueil d'un profil Directeur de Centre d'Informations et d'Orientation (« DIO »)</li> </ul> |   |
| 3 | La délégation par ressource                                                                                                    |   |
| 4 | La délégation par personne<br>4.1 Recherche d'une personne<br>4.2 Création et suppression de délégations                                                                                                    |   |
| 5 | La gestion des utilisateurs<br>5.1 Ajout d'un utilisateur<br>5.3 Suppression d'un compte utilisateur                                                                                                    |   |

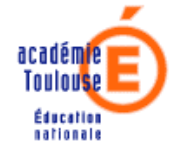

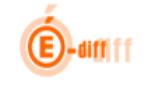

## 1 Quelques rappels sur le fonctionnement des délégations

- Vous ne pouvez déléguer que des droits dont vous êtes titulaires. Seules les ressources/applications pour lesquelles vous êtes habilités sont donc délégables. Vous êtes seul responsable de cette action. Il est toujours possible de supprimer une délégation accordée précédemment.
- Toutefois, certaines applications auxquelles vous avez accès ne sont pas délégables : c'est par exemple le cas de DELEG-CE !
- Certaines ressources ne nécessitent pas de délégation car elles sont accessibles à tous les utilisateurs ayant accès à ARENA : c'est par exemple le cas des ressources du domaine « Formation à distance ».
- Tous les personnels de direction responsables des mêmes établissements (Personnels de direction et leurs adjoints) ont les mêmes droits.
- Les Agents Comptables et les Directeurs de CIO, peuvent aussi déléguer les applications pour lesquelles ils sont habilités.
- Les délégations portent sur des ressources applicatives: les applications sont en effet souvent découpées en modules, chacun d'entre eux pouvant faire l'objet d'une délégation. Chaque ressource est donc gérée séparément: pour une application, on peut avoir par exemple, un module de consultation et un module de mise à jour. Selon le découpage des applications, il est donc nécessaire de déléguer plusieurs ressources pour donner les droits complets sur la totalité de l'application.
- Une délégation est aussi définie par un périmètre de données accessibles. Le périmètre est toujours défini par un établissement. Chaque combinaison « ressource/périmètre sur un établissement » est gérée séparément. La conséquence : autant de délégation à créer que de combinaisons pour lesquelles vous souhaitez donner des accès.
- Les périmètres possibles peuvent être différents selon les applications. Ainsi, par exemple, pour scolarité du 2d degré seules les UAJ auxquelles vous avez accès peuvent constituer un périmètre et pour STS, les périmètres possibles sont les UAA.

**Une délégation = Une personne + une ressource applicative + un Périmètre** (un établissement)

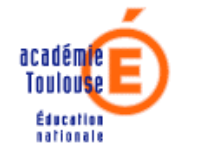

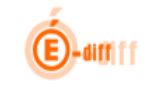

- 2 Page d'accueil de DELEG-CE (menu)
  - 2.1 Page d'accueil d'un profil Directeur d'établissement et Adjoint (« DIR »)

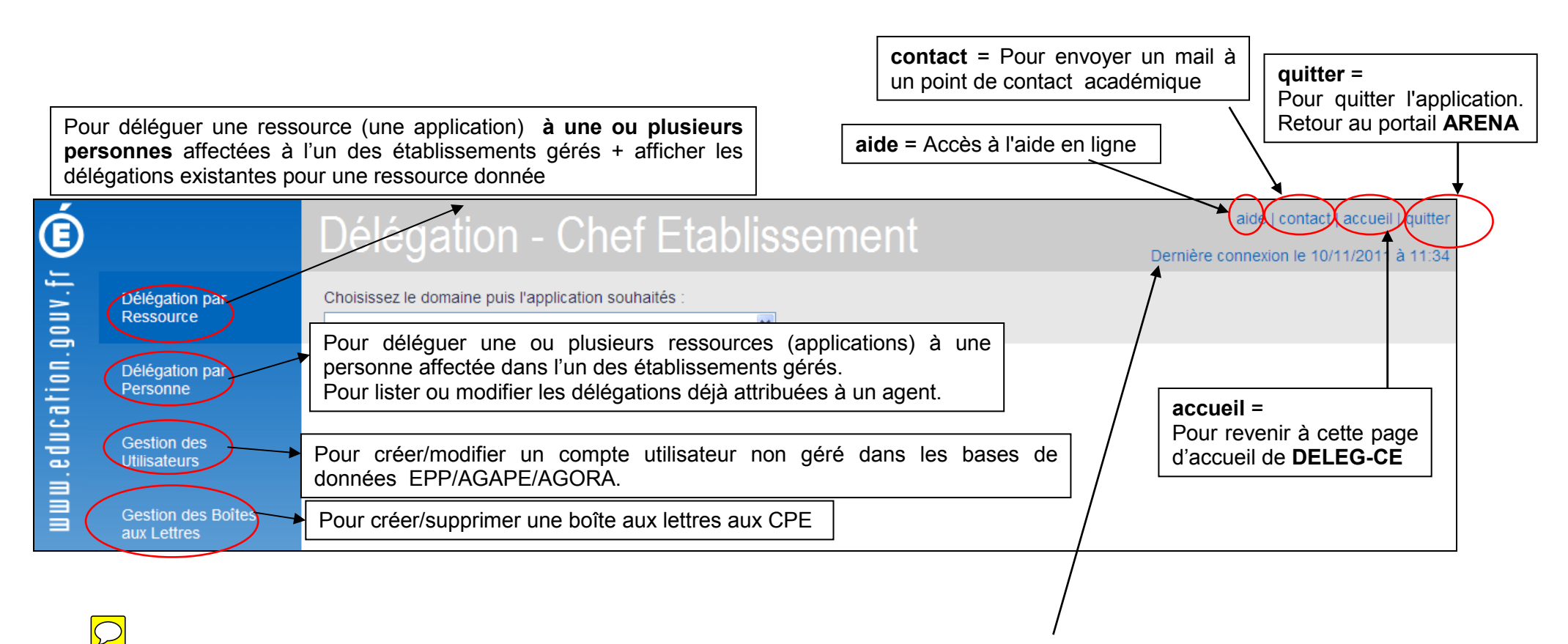

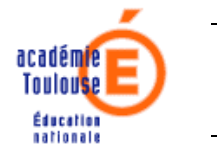

## 2.2 Page d'accueil d'un profil Agent comptable (« ACP »)

Le profil Agent Comptable n'a accès qu'aux fonctions de Délégation par Ressource et de Délégation par Personne.

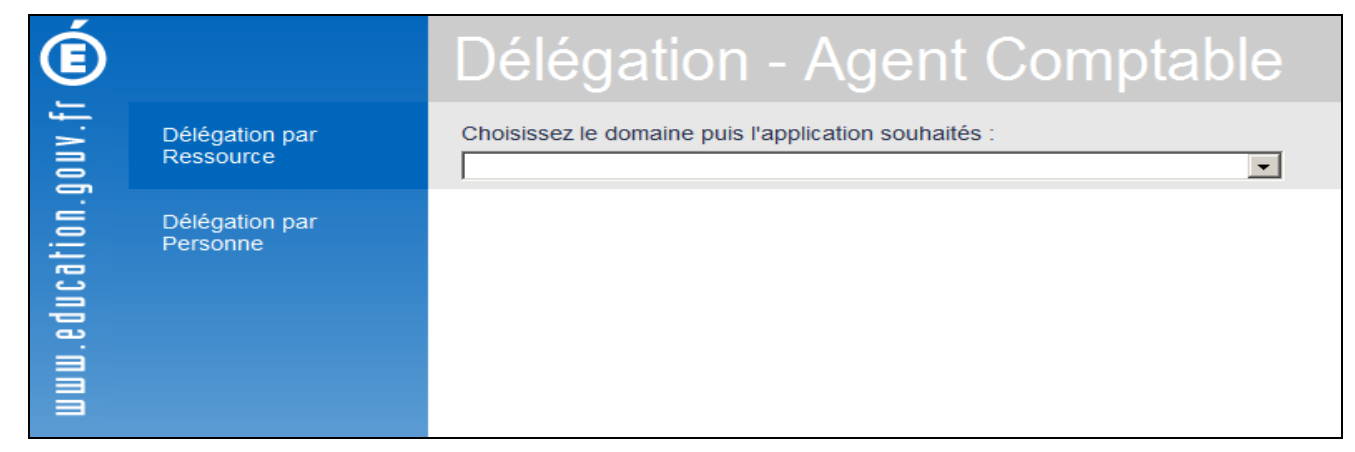

2.3 Page d'accueil d'un profil Directeur de Centre d'Informations et d'Orientation (« DIO »)

Le profil Directeur de Centre d'Informations et d'orientation n'a accès qu'aux fonctions de Délégation par Ressource et de Délégation par Personne.

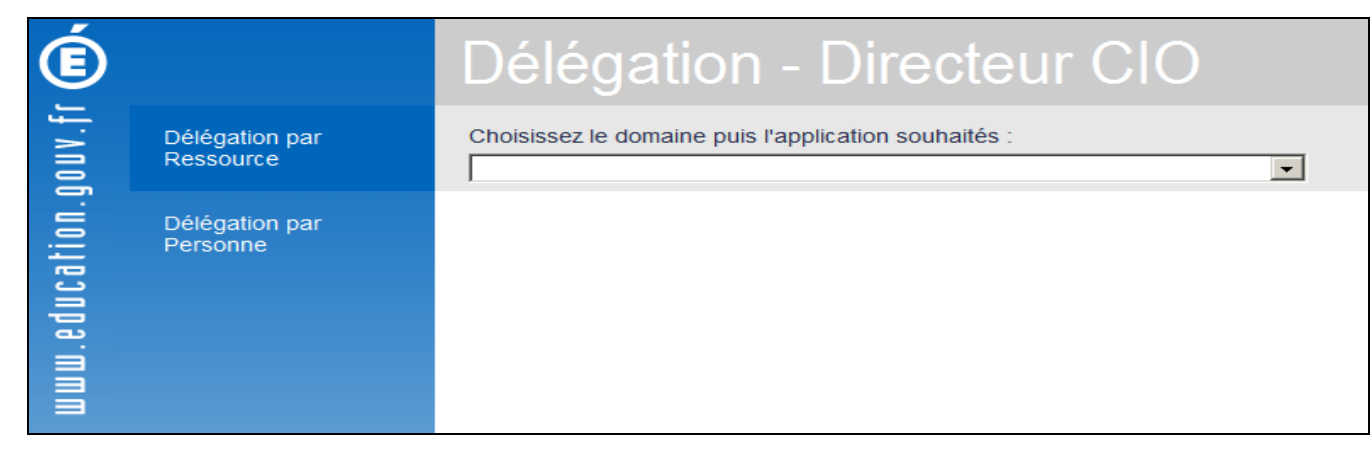

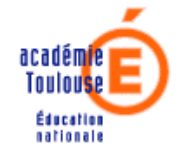

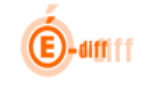

#### 3 La délégation par ressource

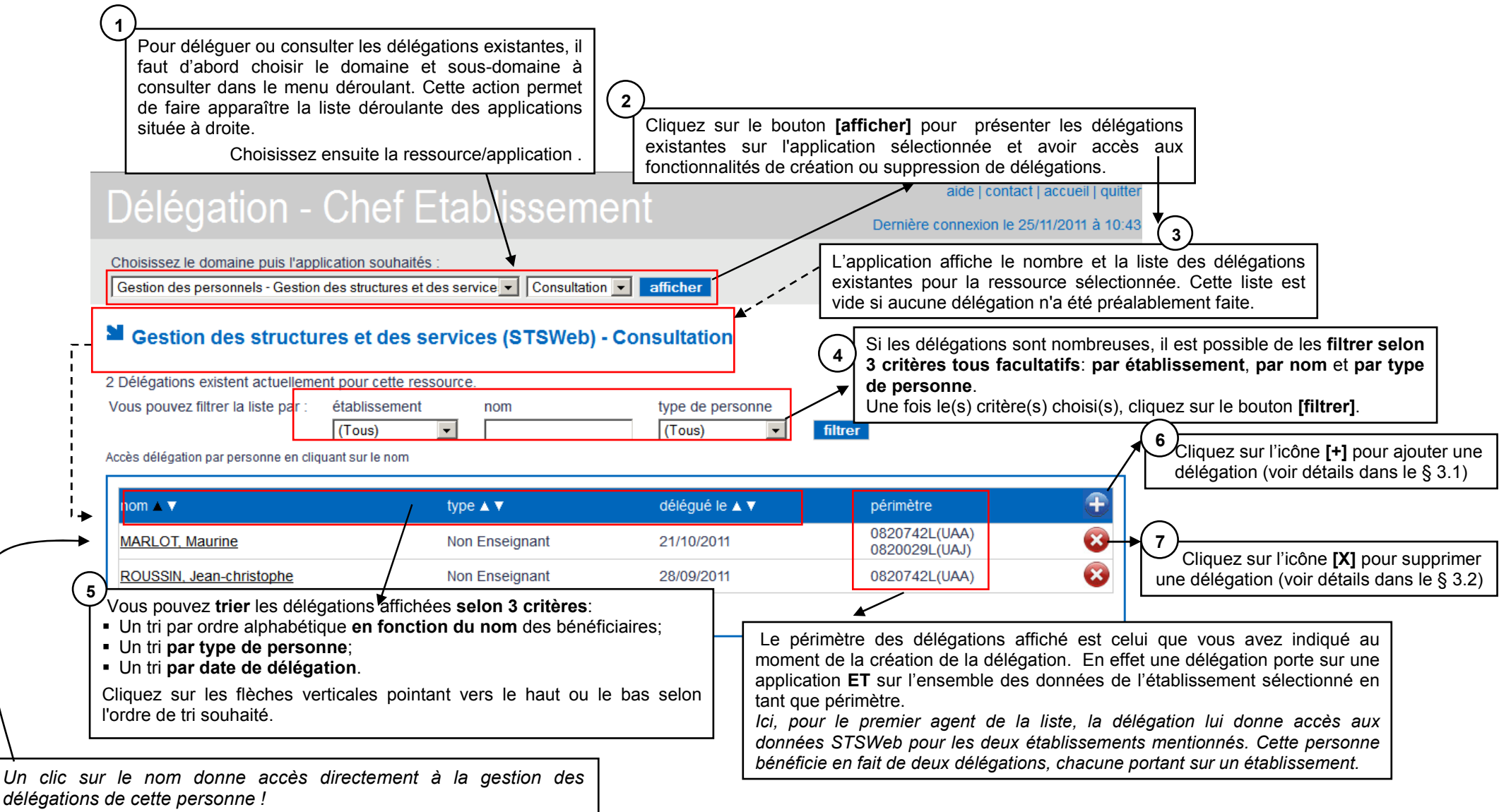

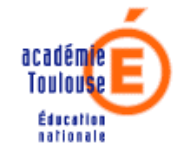

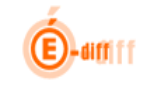

## 3.1 Ajout de délégations

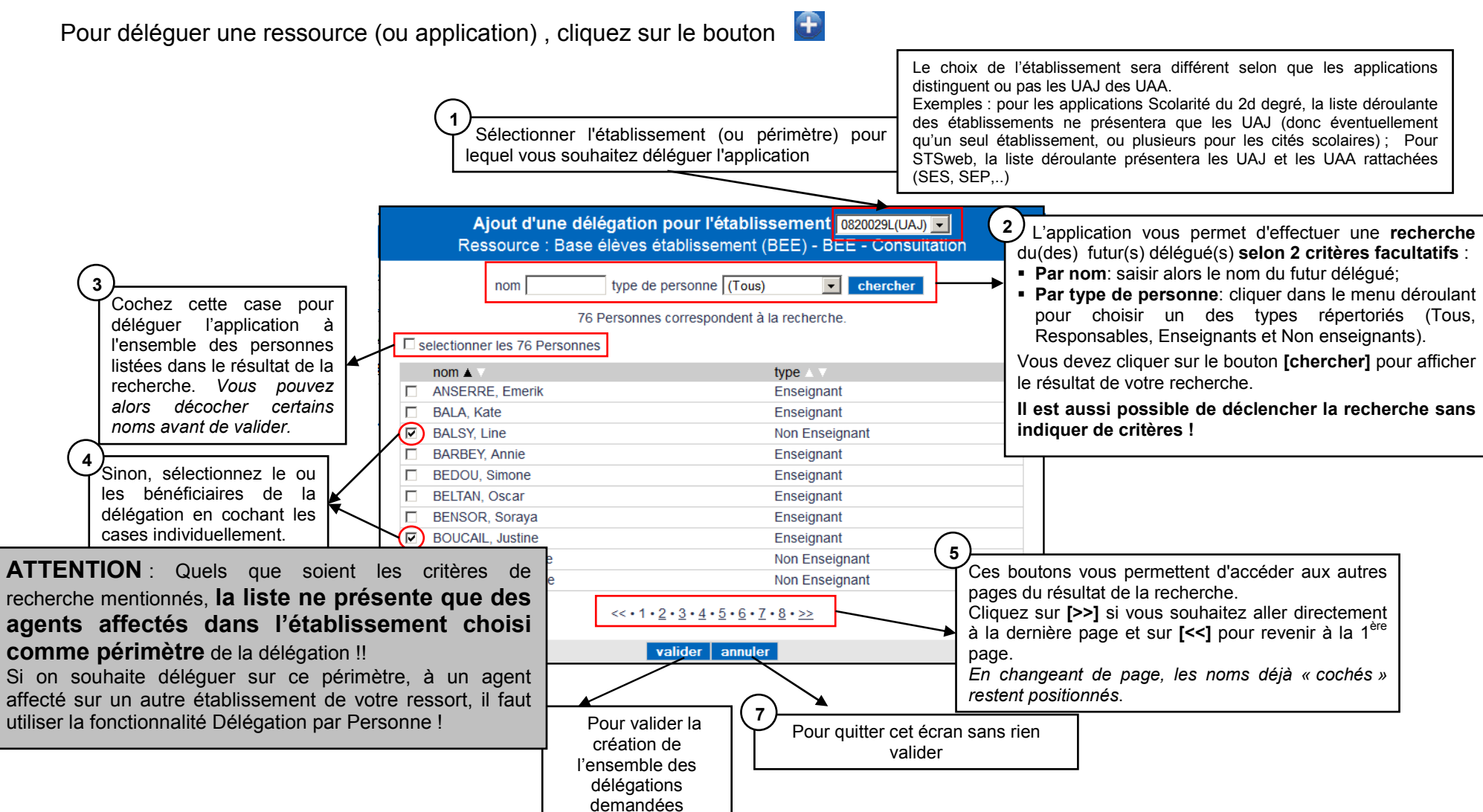

académie Toulouse Éducation

13/12/2011

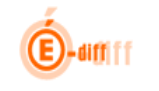

### 3.2 Suppression de délégations

Lorsque vous cliquez sur le bouton <sup>(2)</sup>, une fenêtre vous permettant de confirmer (ou d'annuler) votre demande de suppression de délégation s'affiche.

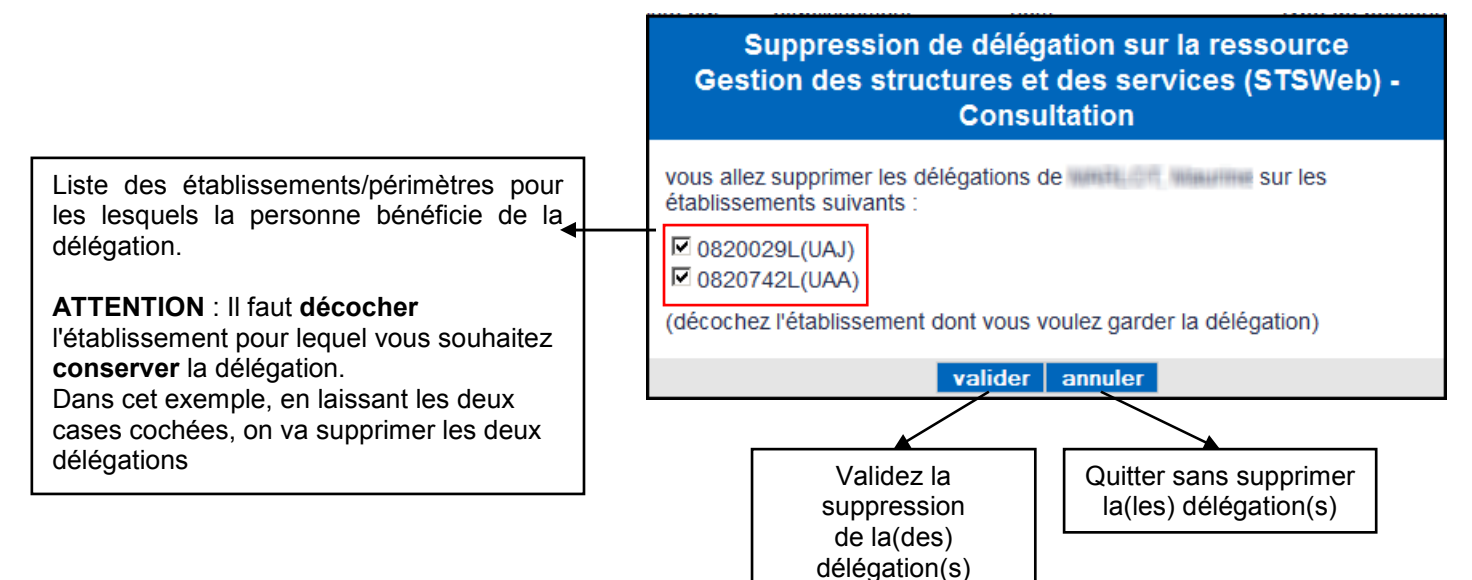

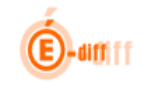

# 3.3 Affichage des délégations créées par un autre directeur

Pour un même établissement, le directeur et son adjoint, peuvent décider de créer des délégations.

Lorsqu'une délégation a été créée par l'autre directeur, elles sont marquées d'un icône 💷 qui informe sur leur origine.

|                                                                                        |                                          |                                            | T                                                     |           |
|----------------------------------------------------------------------------------------|------------------------------------------|--------------------------------------------|-------------------------------------------------------|-----------|
| Scolarité du 2nd degré - Base élèves établ                                             | issement (BEE)                           | BEE - Mise à jour                          | afficher                                              |           |
| Délégations existent actuellement pour o<br>pus pouvez filtrer la liste par : établis: | ette ressource.<br>sement nom            | type de personne<br>(Tous)                 | filtrer                                               |           |
|                                                                                        |                                          |                                            |                                                       |           |
| nom 🛦 🔻                                                                                | type ▲ ¥                                 | dẻlégué le ▲ ▼                             | périmètre                                             | Ŧ         |
| nom 🛦 🔻                                                                                | type ▲ ▼<br>Enseignant                   | dèlégué le ▲ ▼<br>12/09/2011               | périmètre<br>0650029D(UAJ                             | ÷<br>Ø    |
| nom 🛦 🔻                                                                                | type ▲ ▼<br>Enseignant<br>Non Enseignant | dêlégué le ▲ ▼<br>12/09/2011<br>27/07/2011 | périmètre<br>0650029D(UAJ)<br>Délégaton effectuée par | (†<br>(*) |

Rappel : Le directeur adjoint peut déléguer une ou plusieurs ressources/applications au même titre qu'un directeur principal.

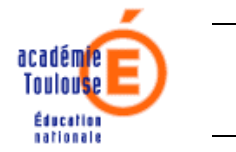

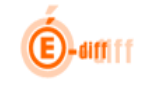

#### 4 La délégation par personne

La délégation par personne va permettre de **déléguer simultanément une ou plusieurs ressources** à une personne. Cette fonctionnalité permet aussi de **consulter et mettre à jour** les différentes délégations déjà accordées à un agent. Les personnes accessibles par cet écran sont celles qui sont affectées dans l'un des établissements que vous gérez. Les utilisateurs que vous avez créés par la fonctionnalité « Gestion des Utilisateurs » apparaissent aussi dans cette liste.

## 4.1 Recherche d'une personne

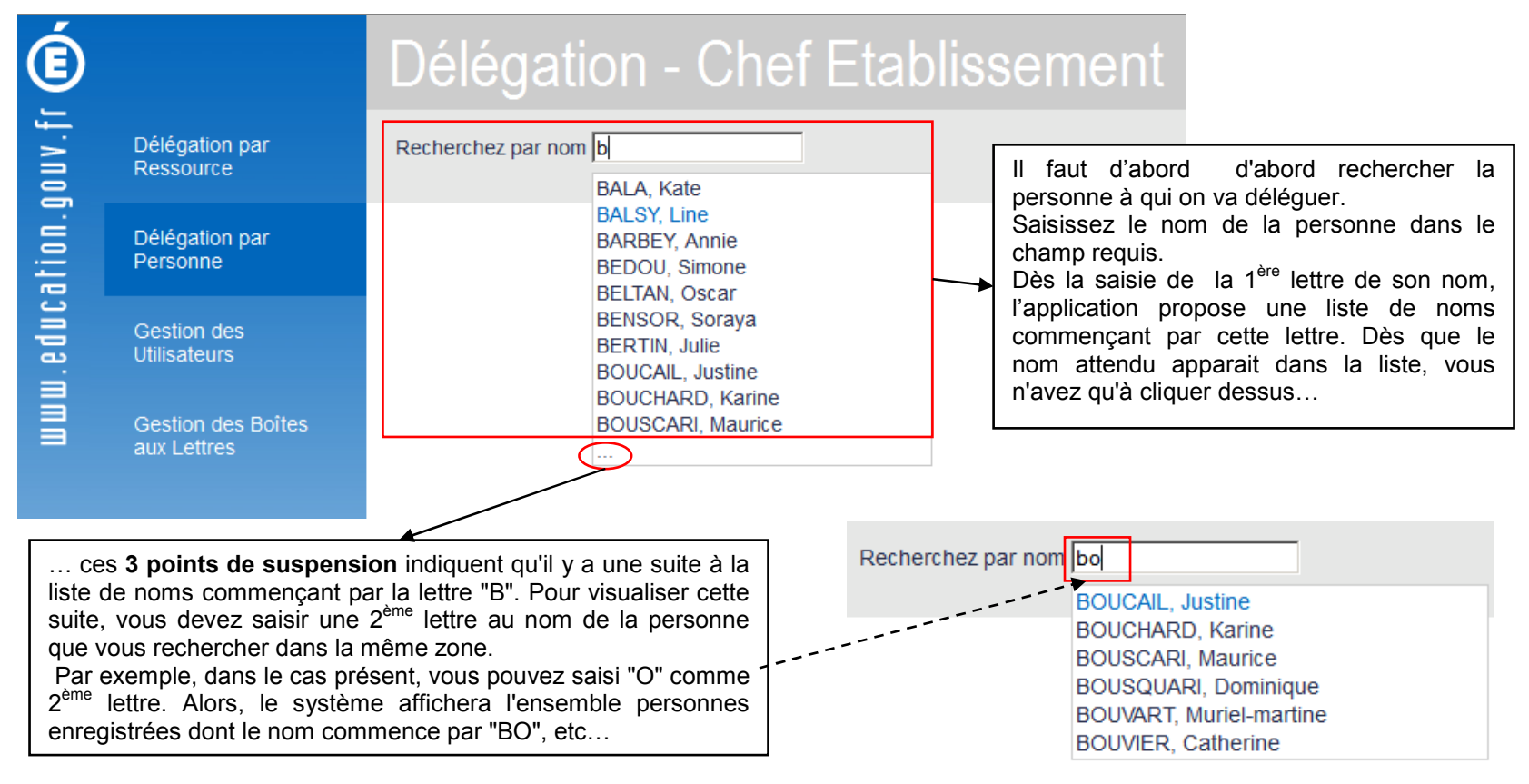

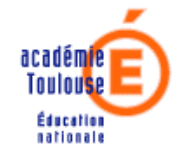

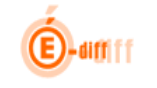

## 4.2 Création et suppression de délégations

| 2<br>Cliquez sur un domaine pour le déplier.                                                                    | Délégation pour l'établissement O 0650029D(UAJ) @ 0650034J(U/<br>Il y a 2 délégations pour cette personne, dans 3 domaines.                  | AJ) Choisissez l'établissement pé<br>souhaitez créer ou visualiser des d                                        | rimètre pour lequel vous<br>lélégations (*)                                                                                                    |
|----------------------------------------------------------------------------------------------------|----------------------------------------------------------------------------------------------------|----------------------------------------------------------------------------------------------------|----------------------------------------------------------------------------------------------------|
| domaines correspondants.<br>Cliquez à nouveau pour le replier.                                                  | SCOLARITE 2ND DEGRE     SCONET Base élèves établissement (BEE)     BEE - Mise à jour     BEE - Concultation                                  | 1 / 21 délégation(s) 🗐<br>1 / 6 délégation(s) 🗍                                                                 | 4<br>Cochez directement les cases<br>des ressources pour créer la<br>délégation. La décocher pour                                                                           |
|                                                                                                    | BEE - Consultation<br>Commun<br>Nomenclatures<br>Administration Téléservices                                                                 |                                                                                                    | 5<br>Cochez la case d'un sous-<br>domaine pour déléguer l'ensemble                                                                                                    |
| $\sim$                                                                                                    | SCONET Gestion financière des élèves     SCONET Suivi de l'orientation (SDO)     SCONET Absences     SCONET Notes     Affectation des élèves | 0 / 2 délégation(s)<br>0 / 3 délégation(s)<br>0 / 4 délégation(s)<br>0 / 4 délégation(s)<br>0 / 4 délégation(s) | des ressources qui y sont liées.<br>Décocher pour supprimer les<br>délégations sur toutes les<br>ressources du sous-domaine.                                                |
| 3 Cliquez sur un sous-domaine pour afficher les ressources correspondantes. Cliquez à nouveau pour les masquer. | STRUCTURES ET SERVICES     Structures et services     STS WEB - Mise à jour     STS WEB - Consultation     GESTION DES PERSONNELS ET PAIE    | 1 / 2 délégation(s)                                                                                             | 6<br>Cochez la case d'un domaine pour<br>déléguer l'ensemble des ressources<br>liées à ce domaine. Décocher pour<br>supprimer les délégations sur<br>l'ensemble du domaine. |
|                                                                                                    | Validez et sauvegardez vos<br>changements (création et /ou<br>suppression de délégations)                                                    | Annulez les manipulations = Sortie<br>de cet écran sans mise à jour                                             |                                                                                                    |

(\*) Selon les établissements choisis en périmètre, la liste des domaines/Sous-domaines et applications sera différente ! ! Ainsi, si vous cliquez sur un établissement de type UAA, seuls les domaines qui comportent des applications gérées par UAA s'afficheront !

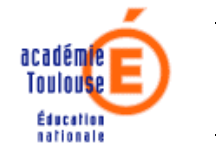

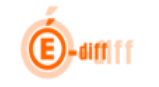

## 5 La gestion des utilisateurs (\*)

L'application DELEG-CE est utilisé dans les établissements de l'enseignemnt agricole pour la création des comptes des personnes chargées de suivi de décrochage scolaire.

Une fois leur compte créé, vous pourrez leur attribuer les délégations adéquates et, si besoin, confirmer les droits via le menu SDO Délégation des droits. Ils ont besoin d'une clé OTP pour accéder à SIECLE SDO EA.

| L'application affiche la liste des utilisateurs déj<br>La liste est vide si aucune création de ce type n'a e<br>Délégation - Chef Etabli | Créés.<br>u lieu.<br>Quand la liste est longue, vous pouvez la filtrer selon 3 critères, tous<br>facultatifs :<br>• Le nom qu'il convient alors de saisir;                                                              |
|----------------------------------------------------------------------------------------------------|----------------------------------------------------------------------------------------------------|
| Gestion des Utilisateurs 1 utilisateur a été défini                                                                                      | <ul> <li>L'établissement qu'il faut sélectionner dans le menu déroulant correspondant;</li> <li>Le type qu'il faut choisir de la même façon.<br/>Pour activer votre filtre, cliquez sur le bouton [filtrer].</li> </ul> |
| Vous pouvez filtrer la liste par : nom établiss (Tous)                                                                                   | Ajouter un<br>utilisateur<br>(Voir détail page                                                                                                    |
| nom ▲ ▼ login (uid) mail                                                                                                    | type ▲ ▼ expire le ▲ ▼ établissement ▲ ▼ ⊕                                                                                                    |
| DUBOIS, Jacques jdubois1 jacques.dubo                                                                                                    | is1@ac-toulouse.fr TOS 31/08/2012 0820029L(UAJ) modifier 🚱                                                                                                    |
|                                                                                                    | <1->>                                                                                                    |
| Un clic sur le nom donne accès directement à la gest<br>délégations de cette personne (création/suppression) !                           | on des                                                                                                    |

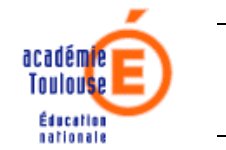

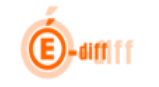

# 5.1 Ajout d'un utilisateur (\*)

Cliquez sur le bouton 🖽 pour ajouter un nouvel utilisateur. Lors de la création, on génère un identifiant de connexion.

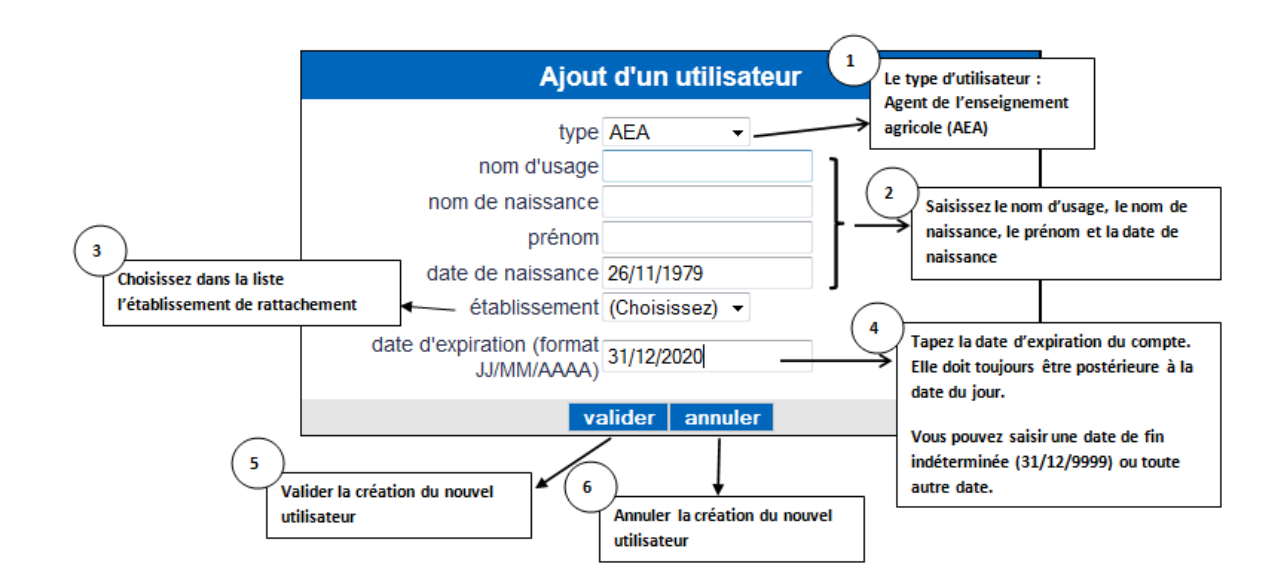

Attention: il est important de prêter attention à la saisie du nom d'usage et du prénom car les valeurs de ces champs ne sont plus modifiables après la validation du nouvel utilisateur (Nom et prénom sont en effet les futurs identifiants du compte utilisateur). Même remarque sur l'établissement de rattachement : cette information n'est pas modifiable après validation.

En cas d'erreur, il faudra supprimer le compte erroné, puis refaire une création avec le nom/prénom et établissement corrects.

(\*) Page adaptée à l'EA

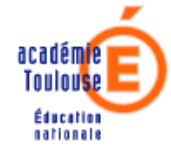

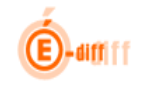

(\*) Une fois le compte crée, il faut communiquer à l'intéressé son login(uid) et demander le gestionnaire de comptes l'attribution de la clé OTP, Pour s'authentifier dans le portail ARENA et accéder à SIECLE SDO EA, l'utilisateur aura besoin de son compte et de la clé OTP associée.

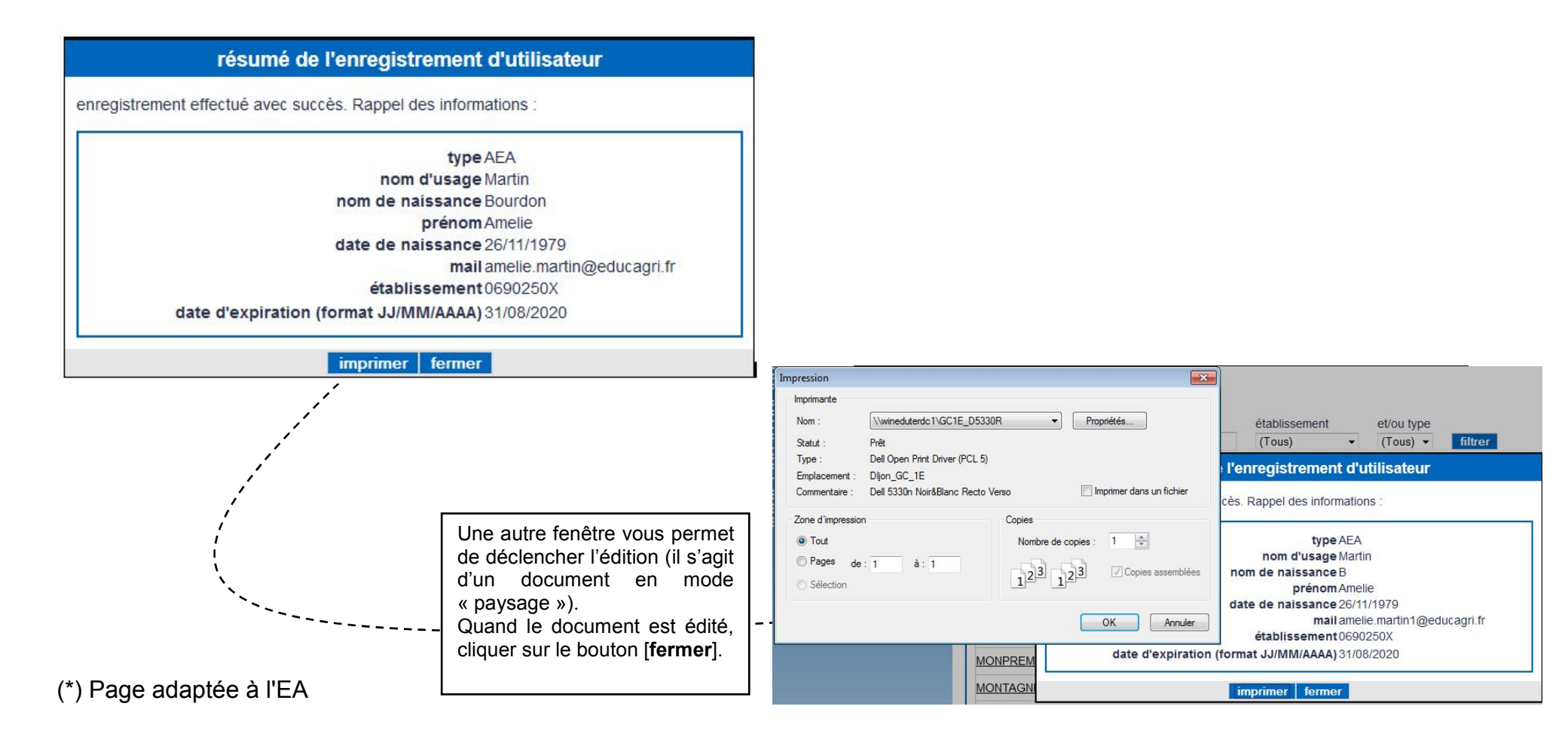

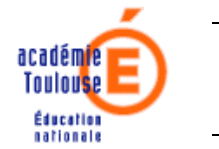

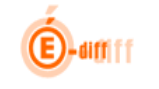

### 5.2 Modification d'un compte utilisateur (\*)

Cliquez sur le bouton modifier pour modifier les informations d'un compte utilisateur.

Attention: une fois le compte créé, il n'est plus possible de modifier le nom d'usage, le prénom et l'établissement de rattachement

| Délégation Chof Etabliccomont aide (contact ) accueil   qu                                                          |                                       |               |                   |            |  |  |
|----------------------------------------------------------------------------------------------------|---------------------------------------|---------------|-------------------|------------|--|--|
| Delegati                                                                                                    | Dernière connexion le 23/04/2013 à 10 |               |                   |            |  |  |
| Gestion des Utilisateurs                                                                                            |                                       |               |                   |            |  |  |
| 11 utilisateurs ont été définis       Vous pouvez filtrer la liste par :     nom       établissement     et/ou type |                                       |               |                   |            |  |  |
| Accès délégation par personne                                                                                       | e en cliquant sur le nom              |               |                   |            |  |  |
|                                                                                                    | Modifier un utilisateur               |               |                   |            |  |  |
| nom 🔺 🔻                                                                                                    | type AFA                              | expire le ▲ ▼ | établissement ▲ ▼ | t          |  |  |
| <u>EIRA, D. bi</u>                                                                                                  | nom d'usage Martin                    | 31/08/2015    | 0690250X(UAJ)     | modifier 😵 |  |  |
| BIONET ALLan                                                                                                    | nom de naissance Bourdon              | 31/08/2020    | 0690250X(UAJ)     | modifier 🐼 |  |  |
| BUDU Baba                                                                                                    | prénom Amelie                         | 31/08/2020    | 0690250X(UAJ)     | modifier 🛞 |  |  |
| M/RS Mars                                                                                                    | date de naissance 26/11/1979          | 31/08/2014    | 0600250X(1141)    | modifier 🚱 |  |  |
|                                                                                                    | établissement 0690250X 👻              | 51700/2014    | 00302007(045)     |            |  |  |
| MARTIN, Amelie                                                                                                    | date d'expiration (format 31/08/2020  | 31/08/2020    | 0690250X(UAJ)     | modifier 💕 |  |  |
| MOMPREMERICAL                                                                                                    | 00/10/07 0 0 0 1                      | 31/07/2020    | 0690250X(UAJ)     | modifier 🐼 |  |  |
| MONTACHE Mishali                                                                                                    | valider annuler                       | 04/00/2020    | 00000507/114 1    |            |  |  |

Après validation de la modification, il est à nouveau possible de demander une édition de la fiche « utilisateur » selon les mêmes modalités que lors de la création. (\*) Page adaptée à l'EA

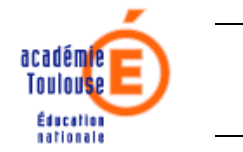

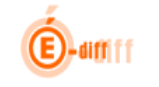

## 5.3 Suppression d'un compte utilisateur (\*)

Pour supprimer un compte utilisateur, vous cliquez sur le bouton 🥸.

L'application fait alors apparaître une fenêtre permettant de valider ou d'annuler la suppression.

| Gestion des                                           | Utilisateurs                                                       |                                                                                                    |               |                   |            |
|-------------------------------------------------------|--------------------------------------------------------------------|----------------------------------------------------------------------------------------------------|---------------|-------------------|------------|
| 1 utilisateur a été défir                             | i                                                                  |                                                                                                    |               |                   |            |
| Vous pouvez filtrer la l<br>Accès délégation par pers | liste par : nom établiss<br>(Tous)<br>conne en cliquant sur le nom | ement et/ou type       Image: memory of the image       Image: memory of the image | filtrer       |                   |            |
| nom ▲ ▼                                               | login (uid) mail                                                   | tune A V                                                                                                    | expire le 🔺 🔻 | établissement ▲ ▼ | Ð          |
| DUBOIS, Jacques                                       | Supprimer u                                                        | n utilisateur                                                                                                    | 31/08/2012    | 0820029L(UAJ)     | modifier 😵 |
|                                                       | êtes vous sur de vouloir supprimer l'utilisateur DUBOIS, Jacques ? |                                                                                                    |               |                   |            |
|                                                       | valider                                                            | annuler                                                                                                    |               |                   |            |

Cliquer sur valider pour confirmer la suppression définitive du compte.

ATTENTION : ne jamais supprimer le compte de l'utilisateur qui dispose d'une clé OTP. Comment faire pour supprimer un compte créé via DELEG-CE :

- 1 demander le gestionnaire de comptes et de clés OTP (DRTIC ou gestionnaire du privé) de dés-allouer la clé du compte
- 2 supprimer le compte ou renseigner la date d'expiration à la date voulue de suppression